www.sc.mufg.jp

# 株価ボード操作方法

### 1 ログイン後のトップページから「株価ボード」を開きます

| 三菱UF  | Jモルガン・スタンレー          | 証券        | 文字サイズ 小 標準 大 Q&/ | Vお問い合わせ 🗉 📝 手数# | ク<br>降<br>一<br>ログアウト |  |
|-------|----------------------|-----------|------------------|-----------------|----------------------|--|
| 0     | 資産管理・取引履歴            | 投資情報      | 取引・照会            | 入出金             | 登録情報・手続              |  |
|       |                      |           |                  |                 |                      |  |
| ± 🌑   | な指標/登録銘柄             | 0 設定      | 🔗 投資情報           | 報の設定のマ          | ーケットAI               |  |
| 指標/銘  | 指標/銘柄 現在値            |           | 前日共 💿 株価ボード 🗉    |                 | Ø QUICK投資情報          |  |
| 日経平均  | (XX/XX <u>XX:XX)</u> | 39,598.71 | -49              |                 | クリーニング               |  |
| TOPIX | (XX/XX XX:XX)        | 2,718.54  | -12.15 外国株式情     |                 | USDSW2C ARTS         |  |

インターネットトレードのログイン後トップ ページを開きます。

①投資情報の「株価ボード」を押します。

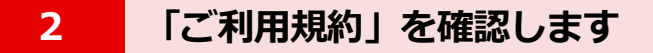

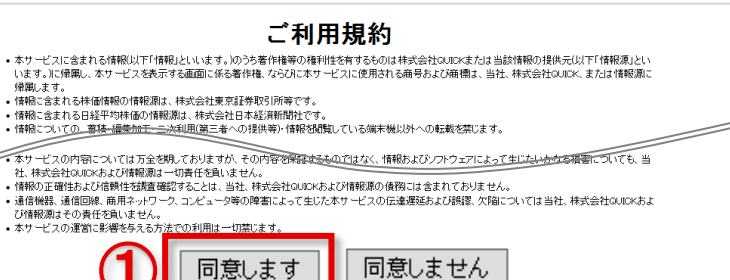

「ご利用規約」が表示されます。

①内容を確認し、ご了承いただける場合は
 【同意します】を押します。

## 3 「株価ボード」が起動します

|           |                  | 日経平均               | 26,334.62     | +185.07 09:3 | TOPIX               |           | 3 +11.11 09:35 7542売買高 | 227.68 | 百万株         |
|-----------|------------------|--------------------|---------------|--------------|---------------------|-----------|------------------------|--------|-------------|
| レ/円 1     | 36.11 - 136.12 0 | 935 日経225先物        | 26,280        | +180 09:3    | 5 <i>ス</i> ጵ/ም-ትፕ20 | A         | +7.05.09.35 //1-7Core  | 714.09 | +11.63 09:3 |
| 50銘柄一括    | (10銘柄リスト)        | 全体損益               | 91            | Ť            |                     |           | 福米                     | 印刷     | ヘルプ         |
| 登録銘柄1     | 登録銘柄2            | 登録銘柄3              | 童鍊銘           | 雨4 31        | 錄銘柄5                | U         |                        | ボード7   |             |
| ボードの      | ボードフ             |                    |               |              |                     |           | 評価額<br>評価額             |        | - 円         |
| 4.10      |                  |                    |               |              |                     |           | 0110074202             |        | 20XX/XX/>   |
|           | ₫ 査              |                    | 夏壺            |              | <u>I</u>            | 壶         | 重壶                     |        | 置 💈         |
|           | 夏壺               |                    | 五五            |              | E                   | 壶         | 王杰                     |        | <u>I</u> 2  |
|           | 夏壺               |                    | 夏麦            |              | E                   | ±.        | 夏麦                     |        | 置 2         |
|           | 王杰               |                    | 五五            |              | E                   | 壶         | 五五                     |        | <u>I</u> 2  |
|           | 置 壶              |                    | 夏壺            |              | Ĩ                   | 壶         | 夏壺                     |        | <u> </u>    |
|           | Ⅱ 杰              |                    | 重壶            |              | I                   | 壶         | 直透                     |        | <u>I</u> 2  |
|           | 重 秃              |                    | <u>E</u> 2    |              | E                   | <u>.</u>  | 直透                     |        | <u>¤</u> 2  |
|           | 重查               |                    | 重素            |              | I                   | 壶         | 重素                     |        | <u>I</u> ?  |
|           | 王杰               |                    | 五五            |              | E                   | 壶         | 夏壺                     |        | 王 2         |
|           | 夏壶               |                    | 五五            |              | E                   | 壶         | 重 杰                    |        | <u>I</u> 2  |
| 約定をノバース 🗌 | 気配をリバース          | MD プレンまっす (第/2011) | (E/E48+4+0-+- |              | あし ロナッス 4日 心・水の     | K. 1 # 7* |                        |        | Dot-stimbur |

株価ボードが表示されます。 ◆銘柄を登録するまで、株価は表示されません。

①銘柄を登録するには、【編集】を押し、 編集画面を開きます。

◆編集画面では、新規登録のほか登録内容の修正 や削除も行うことができます。

## 三菱UFJモルガン・スタンレー証券

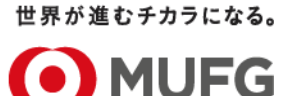

|              | 銘柄を                  | 登録しま                                          | ます            |                       |                                  |          |                         |
|--------------|----------------------|-----------------------------------------------|---------------|-----------------------|----------------------------------|----------|-------------------------|
| <b>()</b> MI | JFG Ξੇ               | をUFJモルガ                                       | ン・スタンレー証券     | 株価ボード                 |                                  |          |                         |
| 50銘柄-        | ─括                   | 10銘柄リスト                                       | 全体損益          | 分析                    |                                  |          |                         |
| 登錄銘          | 柄1                   | 登録銘柄2                                         | 登録銘柄3         | 登録銘柄4                 | 登録銘柄5                            |          |                         |
| -42, 12      | "C                   |                                               |               |                       |                                  | プ画面で、    | 操 <b>作方法・表示内容の説明</b> 等を |
|              | 6                    | JN=F7                                         |               |                       | ご覧                               | いただけま    | す。                      |
| ポートフォリ       | オ名: <mark>登録銘</mark> |                                               | 登録            | 3)                    | L                                |          |                         |
| <b>r(1)</b>  | 銘柄コード                | 2 市場                                          | 株数            | 簿価単価 手                | 数料(購入・新規)                        | 購入消費税    | 手数料(売却·決済)              |
| 1            | 検索                   | ● 優先 ●                                        |               | コンサル                  | ティング取引:ネット 👻                     | <b>•</b> | コンサルティング取引:ネット - クリア    |
| 2            | 検索                   | 優先 ◄                                          |               | עלעב                  | ティング頂又引:ネット 🚽                    | <b>_</b> | コンサルティング取引:ネット - クリア    |
| 3            |                      | 銘柄名                                           | 取引所 指定        | ミなし → 業種 指定なし         | ▼ 検索 クリア                         |          | コンサルティング取引:ネット 👻 クリア    |
| 4            | と検索                  | 市場をクリッ                                        | クして下さい(4045件) |                       |                                  |          | コンサルティング取引:ネット - クリア    |
| 5            | 検索                   | コード                                           | 銘柄名           | 市場                    | 業種                               |          | コンサルティング取引:ネット - クリア    |
| 6            | 検索                   | XXXX                                          | 0000          | <u>優先</u> 東証          | 水産・農林業                           |          | コンサルティング取引:ネット 👻 クリア    |
| 7            | 検索                   | XXXX                                          | 0000          | <u>優先 東証</u><br>佰生 東証 | その他                              |          | コンサルティング取引:ネット 👻 クリア    |
| 8            | 検索                   | XXXX                                          | 0000          | <u>废元 来</u><br>優先 東証  | その他                              |          | コンサルティング取引:ネット - クリア    |
| 9            | <u>検索</u>            | XXXX                                          | 0000          |                       | その他                              | I.       | コンサルティング取引:ネット 👻 クリア    |
| 10           | 検索                   |                                               |               |                       |                                  |          |                         |
| 11           | <u> </u>             | 優先 ▼                                          |               |                       | ティング取引:ネット 👻                     |          | 冬緑ボ 字フレキレキ              |
| 12           | 快飛                   | 優先 ▼                                          |               | <u>שלעב</u>           | ティング取51:ネット ▼                    |          | 豆取りたりしました               |
| 13           | <u>快究</u>            | 優先 ▼                                          |               | עדעב                  | 「オンク/現父与1:ネット ▼                  | <b>•</b> |                         |
| 14           | <u>作史彩</u><br>た命表    | 優先 ▼                                          |               |                       | ティング項X51:ネット ▼                   |          |                         |
| 10           | <u>1史米</u>           | 優沈 ▼                                          |               |                       | /////4X51:ネット ▼                  | <b></b>  |                         |
| 10           | <u>199米</u><br>総売    | 優九 ▼<br>/ / / / / / / / / / / / / / / / / / / |               | 1277N                 | リイノツ AX51: 不少1 ▼<br>テットが用りましょう。ト | <b></b>  |                         |
|              | 1大光                  | 1後九 ▼                                         |               | 1277N                 | 97779X51÷₩9° ▼                   |          |                         |

①「銘柄コード」の空欄に直接銘柄コードを入力もしくは、銘柄名(一部入力でも可)を入力し、 「検索」を押します。

2

#### ●銘柄コードを入力した場合・・プルダウンメニューから市場を選択します。

#### ◆市場の「優先」とは

当社の優先市場での株価表示となります。 優先市場とは当社の最良執行方針に基づき選定された市場で、所定の計算方法により一定期間において最も売買が 多いとして選定された市場です。

- ●銘柄名を入力した場合・・検索結果の一覧★が表示されるので、市場を選択します。 市場を選択すると、銘柄コードが自動で「銘柄コード」欄に表示されます。
- 3【登録】を押します。
- ④「登録が完了しました」と表示されましたら、【**OK**】を押します。
- ⑤【50銘柄一括】または、【10銘柄リスト】を押すと、株価表示画面に戻ります。
   ◆株数、簿価単価、手数料、消費税の登録をすると、10銘柄リスト画面に評価額、評価損益が表示されます。

 <sup>■</sup>本資料は2024年4月時点でのサービスに基づいて作成しております。
 ■本資料の内容は、お客さまへ通知することなく変更される場合があります。
 ■本資料の全部もしくは一部を引用または複製などにより使用することを禁止します。
 ■口座開設窓口等により、サービス内容や画面の表示等が異なる場合があります。
 ■この他のサービスおよび各項目のサービス時間など詳細につきましては、パンフレットおよび取扱説明書などでご確認ください。
 ■オンライントレード・テレフォントレード利用規定」をお読みください。